Age of Empires 2 + The Conquerors installation

Windows XP/7/8/8.1/10 Tested on Windows 10

1. Run DaemonTools10Lite.exe making sure to set ISO file associations (only) and uncheck the bloatware

2. Double click AOE2.iso to mount, install normally (choose full installation)

3. Run AoE2\_patch.exe

4. Repeat previous two steps using AoE2\_Conquerors.iso and AoE2\_Conquerors\_patch.exe respectively

5. Copy & replace <code>empires2.exe</code> in <code>Program Files\Microsoft Games\Age of Empires II</code>

6. Copy & replace age2\_x1.exe in Program Files\Microsoft Games\Age of Empires II\age2\_x1

7. Select The Conquerors desktop shortcut > Properties > Compatibility > Change settings for all users

- Windows XP (Service Pack 3)
- Disable display scaling
- Run this program as administrator

8. (Optional) Copy contents of Conquerors Custom Maps to Program Files\Microsoft Games\Age of Empires II\Random

## Notes:

- AoE2\_Conquerors.iso needs to be mounted for multi player.
- Single player might additionally require AoE2.iso to be mounted.
- Multiplayer over TCP/IP will cause a DirectPlay installation prompt. Install/Allow.
- All round first aid tip: try restarting...?